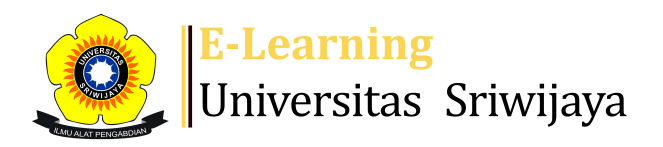

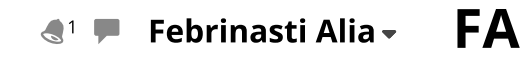

#### Â

Dashboard > My courses > 2223-02-TKS3224 GIS DALAM TEKNIK SIPIL > General > Daftar Hadir Mahasiswa > Daftar Hadir Mahasiswa

# 2223-02-TKS3224 GIS DALAM TEKNIK SIPIL Daftar Hadir

### Mahasiswa

| Ma    | ark as d | lone               |            |        |            |               |              |            |            |            |            |      |    |           |              |
|-------|----------|--------------------|------------|--------|------------|---------------|--------------|------------|------------|------------|------------|------|----|-----------|--------------|
| Se    | ssion    | s Add session      | Report     | Import | Export     | Status set    | Tempor       | ary        | user       | S          |            |      |    |           |              |
| ļ     | Uploa    | d attendance by    | CSV        |        |            |               |              |            |            |            |            |      |    |           |              |
| 13 Ja | anuar    | y 2023 8AM - 10:30 | )AM        |        |            |               |              |            |            |            |            |      |    | Page 1 o  | f 3 🕨        |
| Prof  | . Dr. l  | r. Dinar Dwi Anugr | ah P, MSPJ |        |            |               |              |            |            | ١          | /iew       | mode | So | rted list | $\checkmark$ |
|       |          | C C                |            |        |            |               |              |            |            |            |            | 25   |    |           | $\checkmark$ |
| #     | First    | name / Surname     |            | Ema    | il address | 5             |              | Ρ          | L          | E          | А          |      |    | Remark    |              |
|       |          |                    |            |        |            | Set st        | atus for     | $\bigcirc$ | $\bigcirc$ | $\bigcirc$ | $\bigcirc$ |      |    |           |              |
|       |          |                    |            |        |            | all           | $\checkmark$ | $\bigcirc$ | $\bigcirc$ | 0          | 0          |      |    |           |              |
| 1     | E-       | EFTA -             |            | 0301   | 11820250   | )14@student.u | nsri.ac.id   | $\bigcirc$ | $\bigcirc$ | 0          | 0          |      |    |           |              |
| 2     | N'       | NURUL 'AINI        |            | 0301   | 12820250   | 086@student.u | nsri.ac.id   | 0          | 0          | $\bigcirc$ | ۲          |      |    |           |              |
| 3     |          | M. DAFFA ADITYA    | A          | 0301   | 12820250   | 072@student.u | nsri.ac.id   | $\bigcirc$ | 0          | 0          | 0          |      |    |           |              |
| 4     | SA       | SAHIB FADILLAH .   | AKBAR      | 0301   | 12820250   | 91@student.u  | nsri.ac.id   | $\bigcirc$ | $\bigcirc$ | 0          | 0          |      |    |           |              |
| 5     | AA       | ALFAIZ ALDIN       |            | 0301   | 11820250   | 024@student.u | nsri.ac.id   | $\bigcirc$ | 0          | 0          | 0          |      |    |           |              |
| 6     | DA       | DINDA NABILAH /    | APDIFA     | 0301   | 12820250   | )82@student.u | nsri.ac.id   | $\bigcirc$ | 0          | 0          | 0          |      |    |           |              |
| 7     | МА       | MUHAMMAD ARI       | EF ARRAFI  | 0301   | 11820250   | )12@student.u | nsri.ac.id   | $\bigcirc$ | 0          | 0          | 0          |      |    |           |              |

| #  | First             | name / Surname                                              | Email address                      | Ρ          | L          | Ε          | Α          | Remark |
|----|-------------------|-------------------------------------------------------------|------------------------------------|------------|------------|------------|------------|--------|
| 8  | CA                | CHINTYA PUJA PUSPITA ASTRI                                  | 03011282025049@student.unsri.ac.id | 0          | $\bigcirc$ | $\bigcirc$ |            |        |
| 9  | EA                | ELZAHRA CAHYA AULIA                                         | 03011182025021@student.unsri.ac.id | $\bigcirc$ | 0          | 0          | 0          |        |
| 10 | AA                | ALYA AZAHRA                                                 | 03011182025011@student.unsri.ac.id | 0          | 0          | 0          | 0          |        |
| 11 | IA                | IDRUS ZAILANI AZHAR                                         | 03011282025039@student.unsri.ac.id | $\bigcirc$ | 0          | 0          | 0          |        |
| 12 | RB                | REYHAN BONAFASIUS BUSTAN                                    | 03011282025061@student.unsri.ac.id | $\bigcirc$ | 0          | 0          | 0          |        |
| 13 | AC                | ANANDA MUTIARA CHAIRUNNISA                                  | 03011282025065@student.unsri.ac.id | $\bigcirc$ | 0          | 0          | $\bigcirc$ |        |
| 14 | <b>sc</b><br>User | SAMUEL ABDI CHRISTOFER<br>enrolment starts 14:03 13.01.2023 | 03011282025078@student.unsri.ac.id | 0          | 0          | 0          | ٢          |        |
| 15 | LD                | LISYA CHATRIE DESTIA                                        | 03011282025047@student.unsri.ac.id | $\bigcirc$ | 0          | 0          | $\bigcirc$ |        |
| 16 | <b>MF</b><br>User | MUHAMMAD RAIHAN FADHIL<br>enrolment starts 12:26 13.01.2023 | 03011282025033@student.unsri.ac.id |            | 0          | 0          | $\bigcirc$ |        |
| 17 | <b>MF</b><br>User | MUHAMMAD FADIL<br>enrolment starts 08:14 10.02.2023         | 03011282025071@student.unsri.ac.id | 0          | 0          | $\bigcirc$ | $\bigcirc$ |        |
| 18 | MF                | MUHAMAD FADJRIN                                             | 03011282025031@student.unsri.ac.id | $\bigcirc$ | 0          | 0          | $\bigcirc$ |        |
| 19 | SF                | SALMA FARHA                                                 | 03011282025081@student.unsri.ac.id | $\bigcirc$ | 0          | $\bigcirc$ | $\bigcirc$ |        |
| 20 | DF                | DESSY FITRIANI                                              | 03011182025016@student.unsri.ac.id | 0          | 0          | 0          |            |        |
| 21 | мн                | MUHAMMAD FIKRI HANIF                                        | 03011282025027@student.unsri.ac.id | $\bigcirc$ | 0          | 0          | 0          |        |
| 22 | SI                | SYAHRANI IBRAHIM                                            | 03011182025003@student.unsri.ac.id | $\bigcirc$ | 0          | 0          | 0          |        |
| 23 | FI                | FITRI DWI INDRAYANI                                         | 03011282025059@student.unsri.ac.id |            | 0          | 0          | 0          |        |
| 24 | үк                | YAUMIL KHAIRA                                               | 03011282025045@student.unsri.ac.id | 0          | 0          | 0          | $\bigcirc$ |        |
| 25 | DK                | DANDY KURNIAWAN                                             | 03011282025051@student.unsri.ac.id | $\bigcirc$ | 0          | $\bigcirc$ | 0          |        |

Save attendance

Present = 20 Late = 0 Excused = 0 Absent = 4 Jump to...

Pendahuluan 🕨

# 🥰 Administration

Attendance administration

- 🏶 Settings
- Locally assigned roles
- Permissions
- L Check permissions
- **T** Filters
- 📥 Competency breakdown
- Logs
- 🏦 Backup
- 📥 Restore

Course administration

## 📥 Navigation

Dashboard A Site home Site pages My courses 2223-02-TKS1211 ILMU LINGKUNGAN 2223-02-TKS3224 GIS DALAM TEKNIK SIPIL Participants 🕎 Badges **A** Competencies 📰 Grades General Announcements 🏖 Daftar Hadir Mahasiswa Pendahuluan Topic 2 Topic 3 Topic 4 Topic 5 Pengenalan Software GIS Pengenalan tentang Vector, Fungsi dan Command Database dan Pengolahan Integrasi dan Penyajian Peta Integrasi dan Penyajian Peta II Topic 11 Topic 12 Topic 13 Topic 14 Topic 15 2223-02-TKS3216 BANGUNAN HIDRAULIK

Help and documentation